## Folder

Folder resource allows you to show a number of files in a folder.

## Create a Folder resource

- 1) In course main page, press [Turn editing on] at top right corner
- 2) Press [+ Add an activity or resource] under a course section
- 3) Press the "Folder" box
- 4) Enter the Folder name
- 5) Open your computer's File Explorer that has the file(s) you want to add in the Folder resource
- 6) Select, drag and drop the file(s) from File Explorer to **Files** field

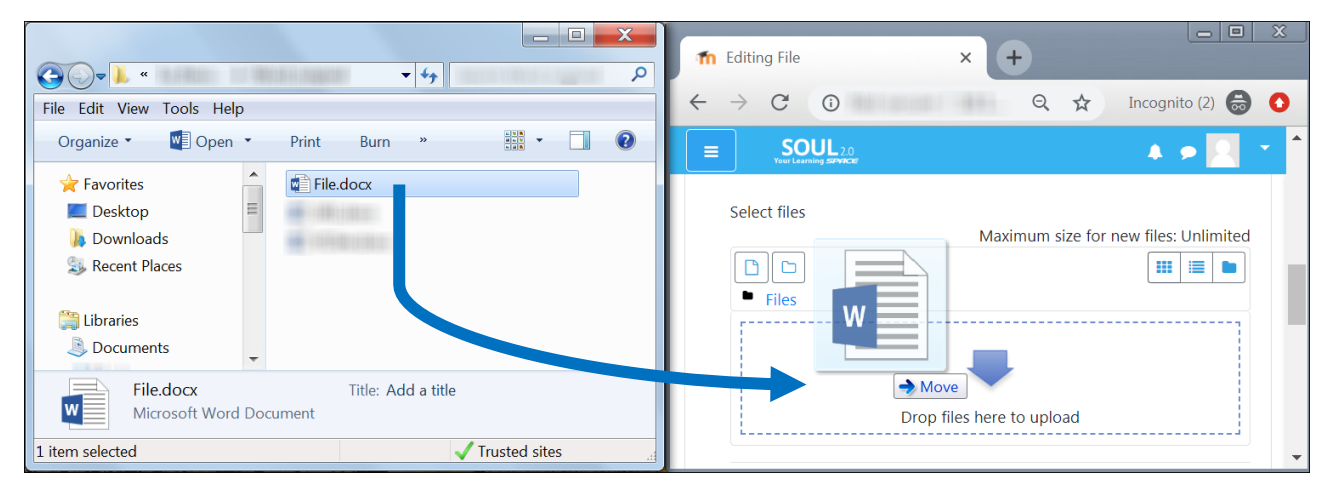

- 7) Select the appropriate display options:
- Display folder contents whether to show Folder files in course main page or a new page
- Show subfolders expanded whether to show subfolders expanded or collapsed
- Show download folder button If checked, all Folder files can be downloaded as a zipped file after pressing [Download folder]
- 8) If necessary, modify its Common module, Restrict access and Activity completion settings
- 9) Press [Save and return to course]

## Note:

After step 1), you can also select, drag and drop a zipped file from File Explorer to the end of a section in course main page, then select "Unzip files and create folder" option to unzip the zipped file and create a Folder resource that contains the files inside the zipped file.